## **BUITENLANDSE OVERBOEKINGEN IN DSB MOBILE BANKING APP**

| Stap 1  | Log in met uw Mobile Banking PIN of biometrie                                                             |
|---------|----------------------------------------------------------------------------------------------------|
| Stap 2  | Kies voor <b>Betalen</b>                                                                                  |
| Stap 3  | Kies voor Naar andere rekeningen                                                                          |
| Stap 4  | Voer het rekeningnummer of IBAN van de begunstigde in en klik op <b>Ga</b><br><b>verder</b>               |
| Stap 5  | Zoek en selecteer de swift-code en klik op Ga verder                                                      |
|         | Indien u de swift-code niet kent, kunt u zoeken op land door te tikken op Geen swift-code? Selecteer land |
| Stap 6  | Kies bij vanaf-rekening de gewenste rekening in USD of EUR                                                |
| Stap 7  | Voer bij <b>Naam begunstigde</b> de volledige naam en bij <b>Adres begunstigde</b> het adres in           |
| Stap 8  | Voer het bedrag in en de opmerking in en kies voor Verzenden                                              |
| Stap 9  | Controleer de gegevens en kies voor Bevestig                                                              |
| Stap 10 | Kies ervoor om de begunstigde op te slaan of de transactiebon te downloaden                               |

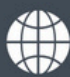

i

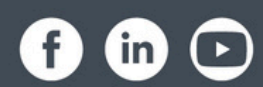